## Aggiornamento cartografia iGO PRIMO

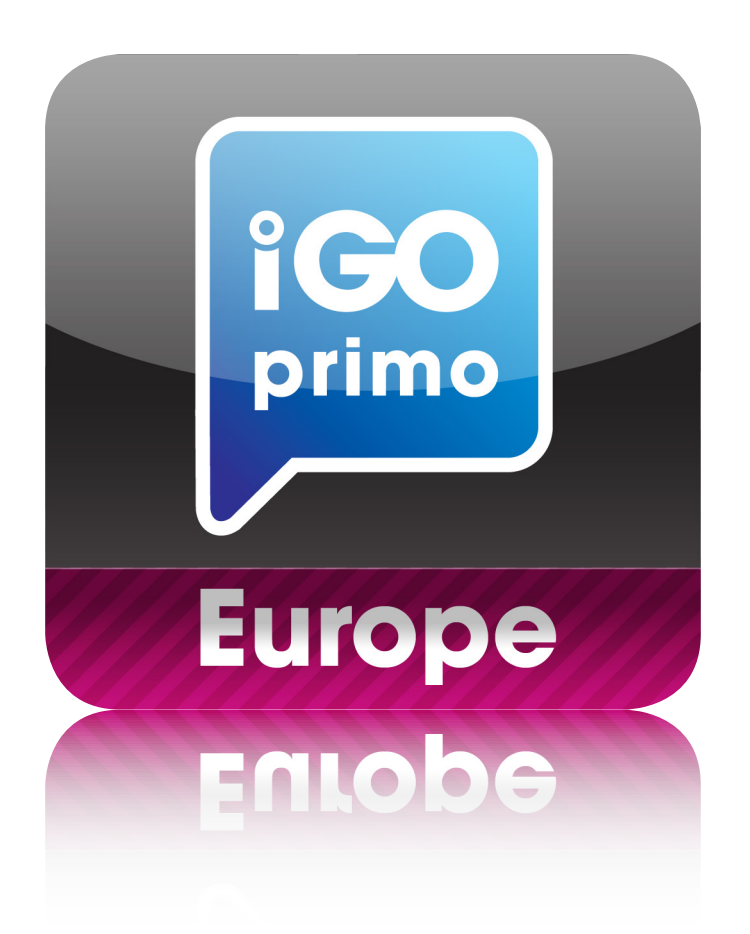

È possibile aggiornare **GRATUITAMENTE** la cartografia alla ultima versione entro 30 giorni dall'installazione e dalla messa in funzione del navigatore.

Seguire le seguenti istruzioni per eseguire l'aggiornamento gratuito:

• Estrarre la SD card di navigazione dal dispositivo ed inserirla su un PC collegato a internet

• Collegarsi al sito **www.naviextras.com**, e registrarsi inserendo una propria email ed una password.

Selezionare Phonocar Primo Device nella registrazione del dispositivo.

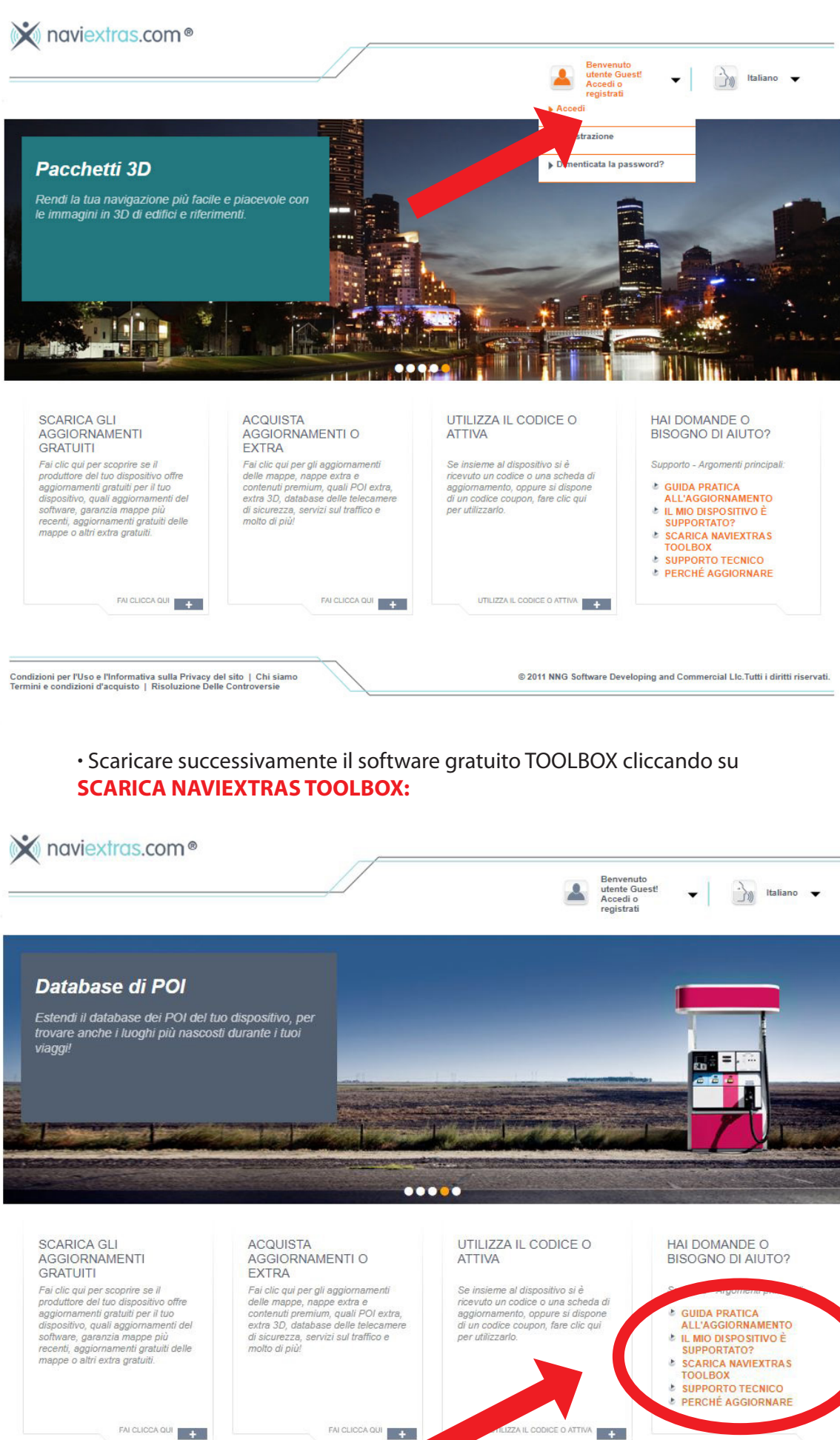

FAI CLICCA QUI

FAI CLICCA QUI

• Installare il software sul proprio PC.

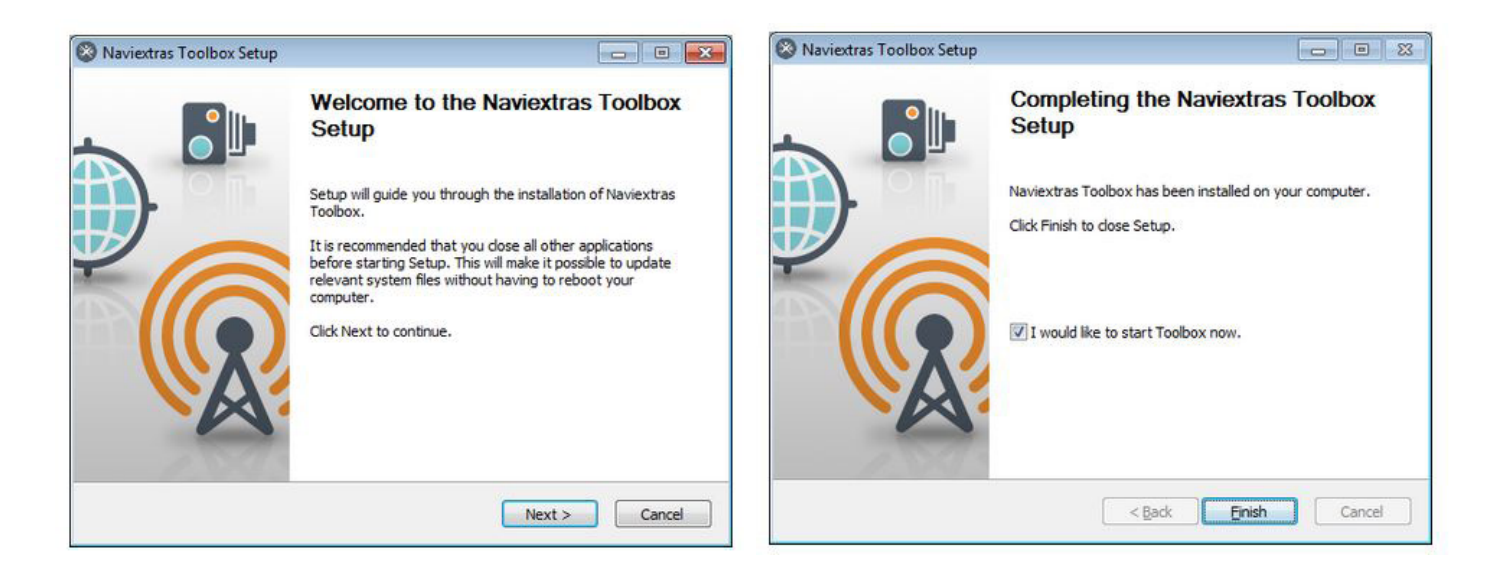

• Inserire la SD card sul proprio computer una volta aperto il TOOLBOX. Il software inizierà ad effettuare il controllo della licenza e proporrà di eseguire un backup della SD card.

• Terminato il backup selezionare AGGIORNAMENTI sulla sinistra della finestra.

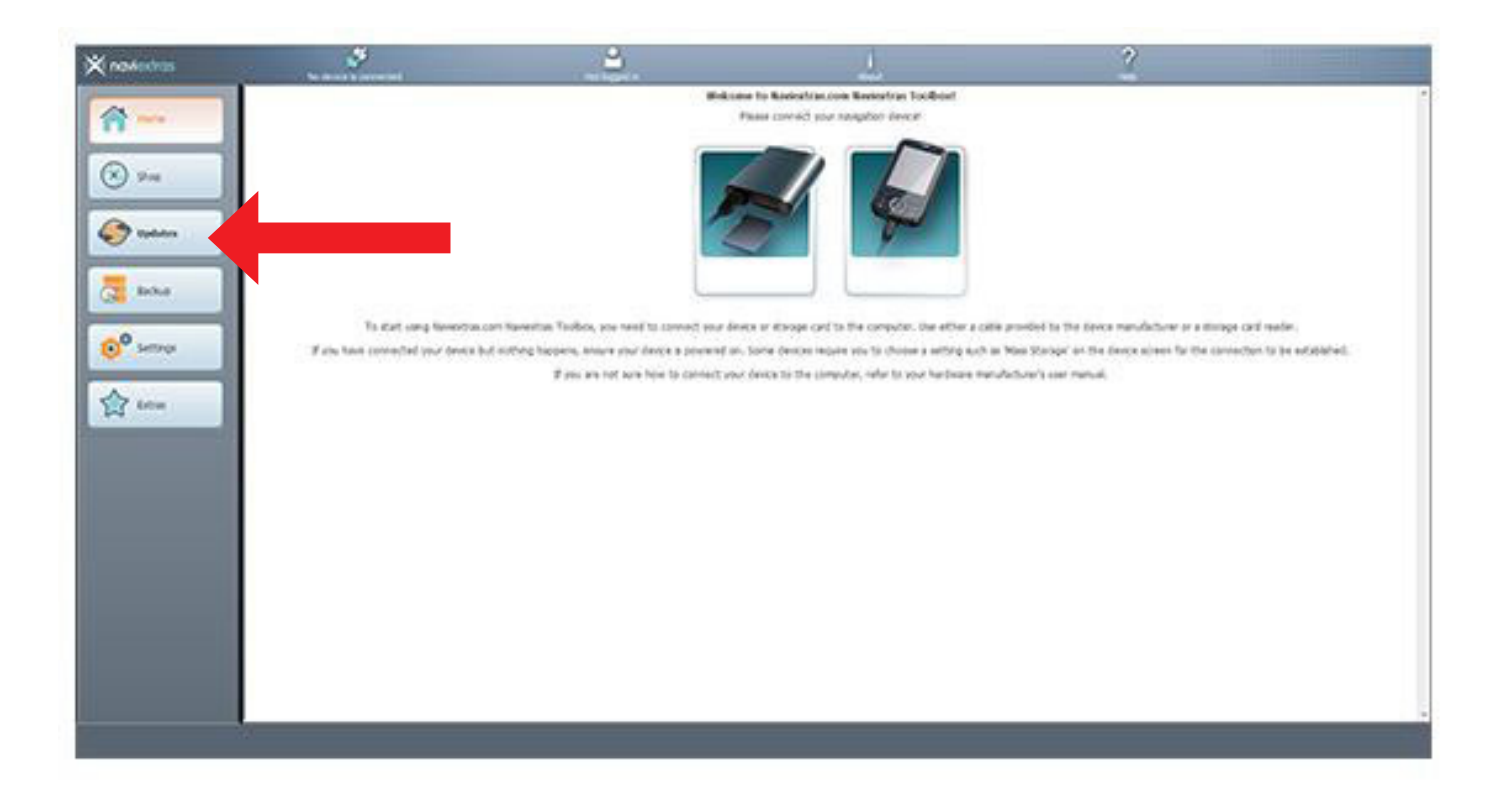

• Inserire la propria email e la password utilizzate nella registrazione.

| 🗙 navlectras                                                                                                    | and the second second | <b>1</b>   | L                                         | 2 |  |
|----------------------------------------------------------------------------------------------------|-----------------------|------------|-------------------------------------------|---|--|
|                                                                                                    |                       | $\bigcirc$ | Logging in to Neverbal com                |   |  |
|                                                                                                    |                       | Log # u    | ang your Revention community and personal |   |  |
| · ···                                                                                                    | Quantantia            |            | E.                                        |   |  |
| Contraction and the second                                                                                                    | Familied              |            | C                                         |   |  |
| ante                                                                                                    | Disease or            |            |                                           |   |  |
| ~                                                                                                    | and a state moves a   |            |                                           |   |  |
| Seads                                                                                                    |                       |            | C Linger with Google account              |   |  |
| in the second second se |                       |            |                                           |   |  |
|                                                                                                    |                       |            |                                           |   |  |
|                                                                                                    |                       |            |                                           |   |  |
|                                                                                                    |                       |            |                                           |   |  |
|                                                                                                    |                       |            |                                           |   |  |
|                                                                                                    |                       |            |                                           |   |  |
|                                                                                                    |                       |            |                                           |   |  |
|                                                                                                    |                       |            |                                           |   |  |

• Selezionare OK per effettuare l'aggiornamento. Il PC inizierà a scaricare tutte le nuove cartografie disponibili e poi le trasferirà sulla SD-card. Questo processo potrebbe richiedere anche qualche ora, dipende dalla velocità della propria connessione internet.

• Una volta terminato l'aggiornamento, rimuovere la SD card dal PC e reinserirlo sul dispositivo

## **ATTENZIONE**

Gli aggiornamenti GRATUITI sono disponibili **fino a 30 giorni** da quando è stata effettuata l'installazione e da quando il dispositivo ha ricevuto il primo segnale GPS.

Superati i 30 giorni non sarà più possibile ottenere aggiornamenti gratuiti ma verrà richiesto il pagamento on-line.